## 館内資料の郵送貸出申込について

鳴門教育大学附属図書館で所蔵している資料の郵送貸出は, 蔵書検索結果から申し込むことができます。

1 図書館トップページの蔵書検索窓から書名等で資料を検索します。

| 蔵書検索                                                             | 他大学検索 | 蔵書・EJ検索 | 文献検索 | 書店で検索 | 横断検索 |  |  |  |
|------------------------------------------------------------------|-------|---------|------|-------|------|--|--|--|
| [                                                                |       |         |      |       | 検索   |  |  |  |
| 鳴門教育大学の所蔵資料を検索します。<br><u>詳細検索 新若図書 所蔵教科書・指導書 貸出ランキング(集計:3ヶ月)</u> |       |         |      |       |      |  |  |  |

② 検索結果画面右のメニューの ILL 貸借依頼(現物借用)をクリックしま

す。

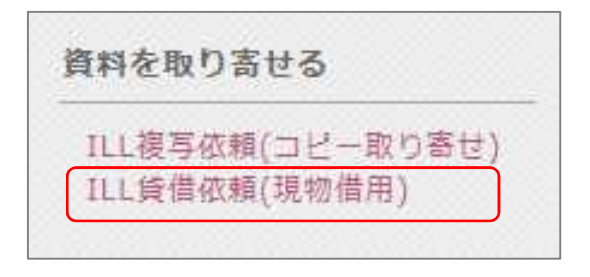

③ 学内の方に発行されているユーザーID(学籍番号 or 職員番号)とパスワードを入力してログインします。

| 3-98                         |                |
|------------------------------|----------------|
| /X2-F                        | - ALEON (12255 |
| 009454286.884                |                |
| □このタービスへの検索法部の用意を取り<br>用します。 |                |
| 0245                         |                |
|                              |                |
|                              |                |

④ 画像のメッセージが表示されます。OK をクリックします。

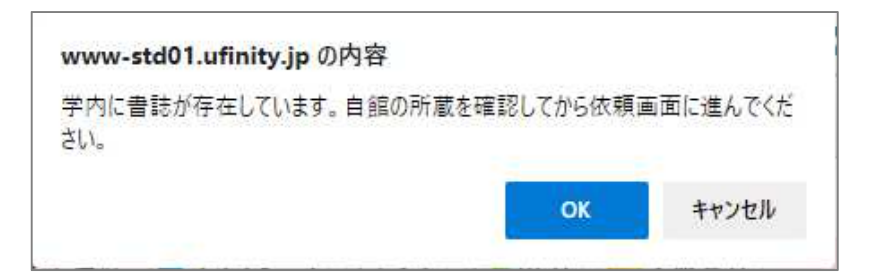

## ⑤ 画面に従って進み、フォームに情報を入力します。

| 2. 以下の依頼者情報を入力(確認)してください                                                           | ۱.               |                |                     |
|------------------------------------------------------------------------------------|------------------|----------------|---------------------|
| 利用者ID:                                                                             | 氏名:              |                |                     |
| 利用者区分:                                                                             | 所属部署:            |                |                     |
| 依頼件数:O件                                                                            | 有効期限日:           |                |                     |
| 所属館:鳴門教育大学附属図書館                                                                    |                  |                |                     |
| 確認メールを受信するメールアドレスを設定してくだ                                                           | さい。              |                |                     |
| ● 通常メール ○ 携帯メール<br>※携帯メールを指定した場合は携帯サ                                               | イズに合わせて確認メールを送信し | ます。            |                     |
| E-mail :                                                                           |                  |                |                     |
| ○ ※E-mailの変更:                                                                      |                  | -              |                     |
| ※E-mail(確認):                                                                       |                  |                |                     |
| 郵便番号:                                                                              |                  |                | <b>送何先の郵便番号と任所</b>  |
| 住所:                                                                                |                  |                |                     |
| ● * 連絡先: 使用不可 ✔                                                                    |                  |                | を必ず入力してください。        |
| ○ 上記以外の連絡先:                                                                        |                  |                |                     |
|                                                                                    |                  | L              |                     |
|                                                                                    |                  |                |                     |
| 3. 以下の依頼情報を入力(確認)してくたさい。                                                           |                  | <b>F</b> 114 F |                     |
|                                                                                    |                  | 学内             | -遠隔学生のみ選択可」を        |
| 資料種別: 図書                                                                           | サービス種別:貸借        |                |                     |
| 送付方法:                                                                              |                  | 選んで            | ください。               |
| 申込館: 鳴門教育大学附属図書館 🗸                                                                 | 申込日:2021/11      |                |                     |
| 入手範囲: 〇 国内のみ                                                                       |                  | ×/#1+          | 学図書館竿から取りませた        |
| <ul> <li>○ 海外まで</li> <li>○ 営中</li> <li>◇ 営中</li> <li>◇ 営中</li> <li>◇ 営中</li> </ul> |                  | <u>ጽነ</u> ሌ    | ナ凶首焔守ル・ク収りすじた       |
| ● 子内-逸陽子生のみ違択可                                                                     |                  |                |                     |
|                                                                                    |                  | 図書(            | <b>り郵送貸出は行いません。</b> |
|                                                                                    |                  |                |                     |

⑥ 依頼完了通知画面が表示されれば,終了です。

【注意】

ILL 貸借依頼(現物借用)フォームに直接,書名等の情報を入力して申し込むこと もできますが,所蔵状況の確認のために必ず蔵書検索結果から申し込んでください。